# File & Serve Xpress

## ADD A CASE

#### STEP 1 - Log into FSX

- 1. Log into FSX @ <u>https://secure.fileandserve.com/login/login.aspx</u>.
- 2. Type in your User ID and Password.
- 3. Click "Sign In".

| File & Se                                   | erveXpress-               |
|---------------------------------------------|---------------------------|
| Sign In to Fil                              | e & Serve <i>Xpress</i> ™ |
| Max Powers                                  |                           |
| <b>Z</b>                                    |                           |
| 3                                           | Sign In                   |
| Register                                    | Forgot Password           |
| Need more help?<br>Call Customer Support at | 1-888-529-7587            |

### STEP 2 - How to Start a Transaction

- 1. On the Home Page, hover over "Filing & Service".
- 2. Select "Start a Transaction" from the drop down. This will take you to a new screen.

| HOME       | 1                      | FILING & SERVIC     | E     | ALE     | RTS  | SEARCH |  |  |
|------------|------------------------|---------------------|-------|---------|------|--------|--|--|
|            | 2                      | Start A Transaction | n     |         |      |        |  |  |
| ► Quick St | i                      | Saved Transaction   | s     |         |      |        |  |  |
| State      |                        | Scheduled Transa    | ction | s       |      | *      |  |  |
| Court      |                        |                     |       |         |      | *      |  |  |
| CaseNumbe  | CaseNumber OR CaseName |                     |       |         |      |        |  |  |
| File/Serve |                        | Case Search         | Set   | Track ( | Case |        |  |  |

- 3. Under the blue "Select Court and/or Case for Filing" banner, select the "File and/or Serve in an Existing Case" button.
- 4. Select "MN" from the State drop down.
- 5. Select your "MN Mille Lacs Band Court of Central Jurisdiction" court from the drop down.
- 6. Type an existing case number in the "Case Number" field on the right side of the screen (e.g. 2018CV101010).
- 7. Click the "Find" button. The system will return no results because the case was initiated in paper.

| Select     | Court and/or Case for Filing                                     |                        |                                      | Cancel |
|------------|------------------------------------------------------------------|------------------------|--------------------------------------|--------|
|            | 3 OFile and/or Serve in an Existing Case                         | OFile a New Case       | OFile and/or Serve in Multiple Cases |        |
| Enter info | rmation in one or more boxes and click Find. Selection of a Cour | t is required          |                                      |        |
| State:     | Select a State 🗸 4                                               |                        | Case Name:                           | i      |
| Court:     | Select a Court                                                   | ✓ 5                    | 6 Case Number:                       | i      |
|            |                                                                  |                        |                                      |        |
|            | 7                                                                | Find Advanced Search ? |                                      |        |

8. Click the "Add Case" button at the bottom of the screen. This will take you to a screen to add your case information.

| To select a case for filing, click 💽 beside the case.                                                                                                    |           |           |            |       |       |        |  |  |  |
|----------------------------------------------------------------------------------------------------|-----------|-----------|------------|-------|-------|--------|--|--|--|
| Case List Show 50 ✓ results per page                                                                                                    |           |           |            |       |       |        |  |  |  |
| ▲ Case Number                                                                                                    | Case Name | Case Type | Case Class | State | Court | County |  |  |  |
| File & ServeXpress could not find a match for this case. Please verify the following are correct.   State and Court  Case Name  Case Number  Case Number  Case Number Format |           |           |            |       |       |        |  |  |  |
| Can't find the case you are looking for?                                                                                                    |           |           |            |       |       |        |  |  |  |
| Click on the Add Case button to enter your case information.                                                                                                    |           |           |            |       |       |        |  |  |  |
|                                                                                                    |           | 8 A       | dd Case    |       |       |        |  |  |  |

## ADD CASE-GUIDE

#### STEP 3 - How to Add Case Information

- 1. Select the "Case Class".
- 2. Select the "Case Type".
- 3. Enter the "Case Name"
- 4. Enter the "Case Number".
- 5. Click "Submit". This will take you to the "Add Case Parties" tab.

| Add Case Information                                                                                               |                                          |  |  |  |  |  |
|----------------------------------------------------------------------------------------------------|------------------------------------------|--|--|--|--|--|
| Enter a case name and select a case type. Then click <b>Submit.</b><br>Note: new lines will be replaced by spaces. |                                          |  |  |  |  |  |
| Court                                                                                                    | Mock Tribal Court                        |  |  |  |  |  |
| * Case Class                                                                                                    | Probate V 1                              |  |  |  |  |  |
| * Case Type                                                                                                    | Probate 🗸 2                              |  |  |  |  |  |
| * Case Name<br>(First Plaintiff vs First Defendant)                                                                | 3                                        |  |  |  |  |  |
|                                                                                                    | Maximum length of text is 200 characters |  |  |  |  |  |
| * Case Number                                                                                                    | 4                                        |  |  |  |  |  |
| 5                                                                                                    | Submit ?                                 |  |  |  |  |  |

STEP 4 - Adding a Party Represented by an Attorney in your Firm

1. Select the "Party represented by an Attorney in your firm" button.

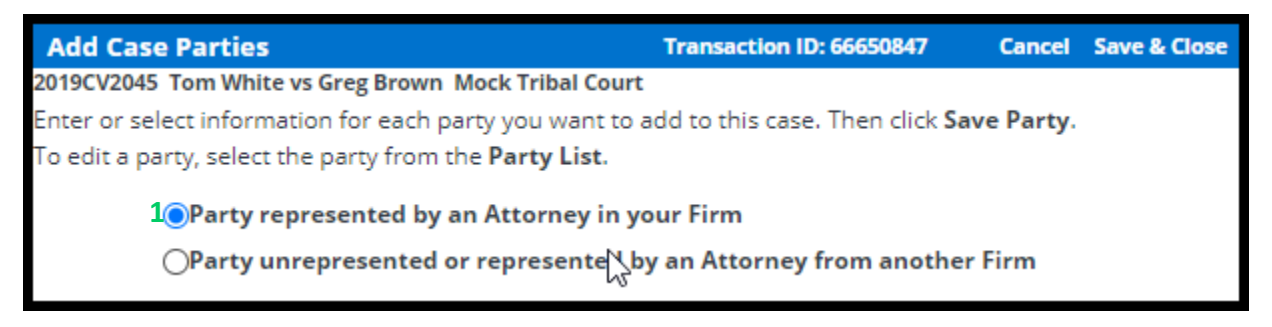

- 2. Under "Party", select the correct Party Type.
- 3. Under "Entity", select the correct Entity Type.
- 4. Enter the "Party Name" in the First/Middle/Last name fields.
- 5. Select an "Attorney" from the drop down.
- 6. Under "Attorney Type", select the correct Type.
- 7. Click the "Save Party" button.
- 8. You may add as many initiating parties as you would like by repeating steps 1-7.
- 9. Remain on this screen and move to the next step.

File & Serve Xpress

| Select a Party Type | •           | <b>3</b>  | ndividual         |  |
|---------------------|-------------|-----------|-------------------|--|
| Party Name *        |             |           |                   |  |
| First Name          | Middle Name | Last Name | Suffix            |  |
| First Name          | Middle Name | Last Name | Suffix            |  |
| Attorney *          |             | At        | ttorney Type *    |  |
|                     | •           | 6         | Select a type 🛛 🔮 |  |

STEP 5 - Adding a Party Unrepresented or Represented by an Attorney from Another Firm

- 1. Select the "Party unrepresented or represented by an Attorney from another firm" button.
- 2. Under "Party", select the correct Party Type.
- 3. Under "Entity", select the correct Entity Type.
- 4. Enter the "Party Name" in the First/Middle/Last name fields.

| 1 | Party unrepresented or represented by an Attorney from another Firm |                     |            |    |                |   |  |  |
|---|---------------------------------------------------------------------|---------------------|------------|----|----------------|---|--|--|
|   | Party *                                                             |                     |            |    | Entity *       |   |  |  |
| 2 | Select a Party Type                                                 | 2                   | 0          | 3  | Individual     | ٢ |  |  |
|   | Party Name *                                                        |                     |            |    |                |   |  |  |
|   | First Name                                                          | Middle Name         | Last Name  | е  | Suffix         |   |  |  |
| 4 | First Name                                                          | Middle Name         | Last Nam   | ie | Suffix         |   |  |  |
|   | Attorney                                                            |                     | 2          |    | Attorney Type  |   |  |  |
|   | No Represei Se                                                      | arch <mark>6</mark> | <i>N</i> . |    | Select a typ 🔮 |   |  |  |
| 5 | Save Party ?                                                        |                     |            |    |                |   |  |  |
|   |                                                                     |                     |            |    |                |   |  |  |

- 5. If the party is not represented, click the "Save Party" button, and move to Step 6- How to Attach Documents to Your Filing.
- 6. If the party is represented, click the "Search" button. This will open a search screen.

- 7. Enter the Attorney's first and last name in the fields.
- 8. Click "Search". Attorneys who match and have registered with FSX will appear in the list.

| Organization: |            |
|---------------|------------|
| First Name:   |            |
| Last Name:    |            |
| 8 Se          | arch Reset |

9. Click on the Attorney's name to add them as representation.

| Search Results                                    |                          |  |  |  |  |  |
|---------------------------------------------------|--------------------------|--|--|--|--|--|
| To select an attorney, click the attorney's name. |                          |  |  |  |  |  |
| 🛆 Name                                            | Firm                     |  |  |  |  |  |
| Payne, Justin <b>9</b>                            | Mock Appeals Firm A-Demo |  |  |  |  |  |

- 10. Select the "attorney" type.
- 11. Click the "Save Party" button.

|    | Attorney     |        |    | Attorney Type |   |  |
|----|--------------|--------|----|---------------|---|--|
|    | Justin Payne | Search | 10 | Attorney in   | ٥ |  |
| 11 | Save Party   | ?      |    |               |   |  |

- 12. You may add as many initiating parties as you would like by repeating steps 1-11.
- 13. Click the "Documents" tab to move to the next screen.

## ADD CASE-GUIDE

#### STEP 6 - How to Attach Documents to Your Filing

- 1. Select your document type from the drop down.
- 2. Enter a title in the text box.
- 3. Click the gray box labeled, "Choose a file or Drag it here" to open your computer's hard drive. Find your document and double-click on it to select the document.
- 4. Select the appropriate access type using the drop down.
- 5. Click the "Attach Document" button.
- 6. To attach additional documents, repeat steps 1-5.
- 7. Click the "Sending Parties" tab on the top of the page next to the "Documents" tab to move to the next screen.

| 6/2 | 2/21 2:27 PM EDT<br><b>Type *</b>                       | Case                    | Parties                        | Documents         | 7Sending Parties<br>File * | Service     | Add'l Recipients   | Review & Submit         |
|-----|---------------------------------------------------------|-------------------------|--------------------------------|-------------------|----------------------------|-------------|--------------------|-------------------------|
| 1   | Select a Document                                       | Туре                    |                                | ٢                 | ]                          | +           |                    |                         |
|     | Title *                                                 |                         |                                |                   | Choose a                   | file or Dra | ag it here         |                         |
| 2   | Title                                                   |                         |                                |                   | L                          |             | d                  |                         |
|     | Maximum length of text is                               | : 510 cha               | racters                        | /                 | To request o               | ur Fax Uplo | oad Service please | contact client support. |
| 4   | Public                                                  |                         |                                | ٢                 |                            |             |                    |                         |
|     | Public - These documents<br>available for viewing by Fi | are elect<br>le & Serve | ronically sub<br>eXpress custo | mitted and omers. |                            |             |                    |                         |
| 5   | Attach Document                                         | ?                       |                                |                   |                            |             |                    |                         |

#### STEP 7 – Selecting Sending Parties

- 1. Select the check box to the left of the party that you are filing on behalf of.
- Click on the "Service" tab on the top of the page next to "Sending Parties" to move to the next screen.

| _ |                                                                      |             |          | -               |                 |             |                  |                          |                        |              |
|---|----------------------------------------------------------------------|-------------|----------|-----------------|-----------------|-------------|------------------|--------------------------|------------------------|--------------|
|   | 6/2/21 2:35 PM EDT                                                   | Case        | Parties  | Documents       | Sending Parties | Service     | Add'l Recipients | Review & Submit          |                        |              |
|   | Select Sending P                                                     | arties      |          |                 |                 |             |                  | Transaction ID: 66650847 | Cancel                 | Save & Close |
|   | 2019CV2045 Tom Whi                                                   | te vs Greg  | Brown Mo | ck Tribal Court |                 |             |                  |                          |                        |              |
|   | Search Custom Groups ?                                               |             |          |                 |                 |             |                  |                          |                        |              |
|   | Show 50 🗸 result                                                     | ts per page | :        |                 |                 |             |                  |                          |                        |              |
|   | Parties with Representation Available for Selection 1 through 1 of 1 |             |          |                 |                 |             |                  |                          |                        |              |
|   | Party                                                                |             |          | Party Ty        | /pe             | Party Statu | is Attorney      |                          | Firm                   |              |
|   | Vhite, Tom                                                           |             |          | Petitione       | er              | Pending     | Powers, Max      |                          | Mock Appeals Firm B-De | emo          |

#### STEP 8 – Selecting Service Recipients

- 1. Select the check box to the left of the party or parties that you would like to eServe.
- 2. Click on the "Review & Submit" tab on the top of the page to move to the next screen.

| 6/2/21 2:3                                                                                                    | 8 PM EDT                                                       | Case | Parties | Documents | Sending Parties | Service      | Add'l Recipients | Review & Submit 2 |                   |        |           |  |
|----------------------------------------------------------------------------------------------------|----------------------------------------------------------------|------|---------|-----------|-----------------|--------------|------------------|-------------------|-------------------|--------|-----------|--|
| Select                                                                                                    | Select Recipients Transaction ID: 66650847 Cancel Save & Close |      |         |           |                 |              |                  |                   |                   |        |           |  |
| 2019CV2045 Tom White vs Greg Brown Mock Tribal Court                                                                                                    |                                                                |      |         |           |                 |              |                  |                   |                   |        |           |  |
| Search Custom Groups ?                                                                                                    |                                                                |      |         |           |                 |              |                  |                   |                   |        |           |  |
| Select a delivery option for each party you want to add. "Service" is official legal service of the document upon the selected party. To remove a selected party, deselect service. |                                                                |      |         |           |                 |              |                  |                   |                   |        |           |  |
| Parties Available for Selection 1 through 1 of 1 Show 50 🗸 results per page                                                                                                    |                                                                |      |         |           |                 |              |                  |                   |                   |        |           |  |
| YOUR ORGANIZATION WILL INCUR ADDITIONAL POSTAGE AND COPYING FEES FOR SERVING PARTIES DESIGNATED FOR SERVICE VIA US MAIL OR FAX.                                                     |                                                                |      |         |           |                 |              |                  |                   |                   |        |           |  |
| CHECK THE ADDITIONAL SERVICES PRICING SHEET IN THE RESOURCE CENTER FOR COMPLETE COSTS.                                                                                              |                                                                |      |         |           |                 |              |                  |                   |                   |        |           |  |
| Service                                                                                                    |                                                                |      |         |           |                 |              |                  |                   |                   |        |           |  |
|                                                                                                    | ▲ Party                                                        |      |         | Party T   | ype             | Party Status | Attorney         |                   | Firm              |        | Method    |  |
| 1                                                                                                    | Brown, Greg                                                    |      |         | Respon    | dent            | Pending      | Payne, Justin    |                   | Mock Appeals Firm | A-Demo | E-Service |  |

### STEP 9 - How to Review & Submit Your Filing

1. Select an "Authorizing Attorney".

| 5/4/21 1:54 PM EDT                                                                                            | Case | Documents | Case Parties | Review & Submit |  |  |  |  |  |
|----------------------------------------------------------------------------------------------------|------|-----------|--------------|-----------------|--|--|--|--|--|
| Authorize Transaction                                                                                         |      |           |              |                 |  |  |  |  |  |
| Select an attorney to authorize this transaction.<br>Authorizing Attorney: Select an authorizing attorney V 1 |      |           |              |                 |  |  |  |  |  |

 Under the heading "Delivery Options," select the "File with the court and Serve selected parties" button. 2

#### Delivery Options: What do you want to do with this transaction? (pick one)

- File with the court and Serve selected parties
  - O Serve Only Private (available only to sending firm and served firms)

O Serve Only - Public (available to anyone to purchase from File & ServeXpress, except in e-service only jurisdictions and subject to case security policies).

- 3. Scroll to the bottom of the page and select the "Authorize and file now" button.
- 4. Click the "Next" button to move to the next screen.

| Choose to submit transaction now, or schedule the transaction for later release.                                                           |
|----------------------------------------------------------------------------------------------------|
| 3 O Authorize and file now                                                                                                    |
| O Authorize and file on                                                                                                    |
| IMPORTANT:Your transaction has not yet been submitted. You will next be asked to review and submit your transaction.          Next       4 |

5. Scroll down the page to review your filing information. Once you have reviewed your information, click the "Submit Filing" button to complete your filing.

|                                                                                                    | 5/4/21 1:59 PM EDT Case                                                                                                    | Documents                                  | Case Parties                       | Review & Submit                                              |                                                                                           |          |                      |  |
|----------------------------------------------------------------------------------------------------|----------------------------------------------------------------------------------------------------|--------------------------------------------|------------------------------------|--------------------------------------------------------------|-------------------------------------------------------------------------------------------|----------|----------------------|--|
|                                                                                                    | Review and Submit                                                                                                    |                                            |                                    |                                                              | Transaction ID: 66535630                                                                  | Cancel   | Save & Close         |  |
|                                                                                                    | IMPORTANT: Your transaction has not yet been submitted.<br>When you have finished reviewing, select Submit Transaction below. |                                            |                                    |                                                              |                                                                                           |          |                      |  |
|                                                                                                    | File & ServeXpress Transaction ID<br>Submitted by:<br>Authorized by:                                                          | ):                                         |                                    | 66535630<br>Max Powers, Mock<br>Max Powers, Mock             | 535630<br>ax Powers, Mock Appeals Firm B-Demo<br>ax Powers, Mock Appeals Firm B-Demo Edit |          |                      |  |
|                                                                                                    | Court:<br>Case Class:<br>Case Type:<br>Case Name:                                                                             |                                            |                                    | Mock Tribal Court<br>Probate<br>Probate<br>IMO Johnson, Todi | Mack Tribal Court<br>Probate<br>Probate<br>IMO Johnson, Todd (DOD 1/22/2021)              |          |                      |  |
| <b>_</b>                                                                                                    | Transaction Option: CC<br>Billing Reference: E                                                                                |                                            |                                    | Originating Event<br>Edit                                    | Originating Event<br>Edit                                                                 |          |                      |  |
| Cuberit Terrenting                                                                                                    | Documents List Edit 2 Document(s)                                                                                             |                                            |                                    |                                                              |                                                                                           |          |                      |  |
| 5 SUDITIL TRANSACTION                                                                                                    | Originating Document, 1 Pages                                                                                                 |                                            |                                    |                                                              |                                                                                           | PDF Form | at   Original Format |  |
|                                                                                                    | Document Type:<br>Death Certificate                                                                                           |                                            |                                    | Access:<br>Public                                            | Statutory Fee:<br>\$0.00                                                                  | Linked:  |                      |  |
|                                                                                                    | Document title:<br>Death Certificate                                                                                          |                                            |                                    |                                                              |                                                                                           |          |                      |  |
|                                                                                                    | Attached Document, 2 Pages                                                                                                    |                                            |                                    |                                                              |                                                                                           | PDF Form | at   Original Format |  |
|                                                                                                    | Document Type:<br>Notice to Show Cause Order                                                                                  |                                            |                                    | Access:<br>Public                                            | Statutory Fee:<br>\$0.00                                                                  | Linked:  |                      |  |
|                                                                                                    | Document title:<br>Notice to Show Cause                                                                                       |                                            |                                    |                                                              |                                                                                           |          |                      |  |
|                                                                                                    | Close All                                                                                                    |                                            |                                    |                                                              |                                                                                           |          |                      |  |
|                                                                                                    | Sending Parties (1) Edit                                                                                                    |                                            |                                    | _                                                            |                                                                                           |          |                      |  |
|                                                                                                    | Johnson, Nancy (pending) Pr                                                                                                   | owers, Max Mor                             | tk Appeals Firm B                  | -Demo                                                        |                                                                                           |          |                      |  |
|                                                                                                    | - Case Parties Edit                                                                                                    |                                            |                                    |                                                              |                                                                                           |          |                      |  |
|                                                                                                    | Party<br>Johnson, Nancy (pending) Po<br>Johnson, Todd (pending) N                                                             | Attorney<br>owers, Max<br>o Answer on File | Firm<br>Mock Appeals F<br>Firm TBD | n<br>irm B-Demo                                              |                                                                                           |          |                      |  |
| <b>X</b>                                                                                                    | IMPORTANT: Your transact                                                                                                    | tion has not                               | yet been sub                       | mitted.                                                      |                                                                                           |          |                      |  |
|                                                                                                    | When you have finished re                                                                                                    | viewing, sel                               | ect Submit Tr                      | ransaction below.                                            |                                                                                           |          |                      |  |
|                                                                                                    | Submit Transaction                                                                                                    |                                            |                                    |                                                              |                                                                                           |          |                      |  |
| La construction de la construction de la constructi |                                                                                                    |                                            |                                    |                                                              |                                                                                           |          |                      |  |

## File & Serve Xpress